# Advania Electronic Transport Documents

Setup and instructions

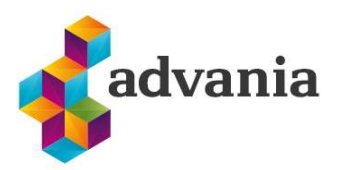

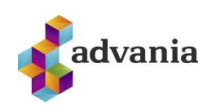

# Advania Electronic Transport Documents

## 1. SETUP

*Electronic Transport Documents* solution was made to facilitate cooperation with Icelandic transport companies.

With this solution, you can communicate with companies and create labels with barcodes for shipment packages in accordance with the standards of Flytjandi and Samskip transport companies.

To open the setup page search for *Electronic Transport Document Setup*.

| Tell me what you want to do            |         | 2 | $\times$ |
|----------------------------------------|---------|---|----------|
| Electronic trans                       |         |   |          |
| Go to Pages and Tasks                  |         |   |          |
| > Electronic Transport Documents Setup | Lists   |   |          |
| 7                                      | Tell me |   |          |

On *the Electronic Transport Documents Setup page, you can enter common settings* for all transport companies. Settings may vary by location, but the line with an empty location which is automatically created represents the default settings.

| Electronic Transport Docum | ents Setup                    |                                   |                     |                           |                                    |                                  |                                  |                                   |                        |                    |
|----------------------------|-------------------------------|-----------------------------------|---------------------|---------------------------|------------------------------------|----------------------------------|----------------------------------|-----------------------------------|------------------------|--------------------|
| 🔎 Search 💽 Analy           | yze 🕂 New 🐺 Edit List 🧃       | j Delete Home                     | More options        |                           |                                    |                                  |                                  |                                   |                        | 12 7 ≣             |
| General                    |                               |                                   |                     |                           |                                    |                                  |                                  |                                   |                        |                    |
| Enable                     |                               |                                   |                     | ••••••                    |                                    |                                  |                                  |                                   |                        |                    |
|                            |                               |                                   |                     |                           |                                    |                                  |                                  |                                   |                        |                    |
| Instruction                |                               |                                   |                     |                           |                                    |                                  |                                  |                                   |                        |                    |
| Custom Setup. Specify Ship | ment Method Code for Receiver | s Shipment Code, Se               | nders Shipment Meth | od Code and Prepaid S     | Shipment Method Code               |                                  |                                  |                                   |                        |                    |
|                            |                               |                                   |                     |                           |                                    |                                  |                                  |                                   |                        |                    |
| Location 1                 | Delivery No. Starts<br>With   | Delivery No.'s Last<br>Serial No. | Delivery No. Series | Default Shipment<br>Payer | Receivers Shiptment<br>Method Code | Prepaid Shiptment<br>Method Code | Senders Shiptment<br>Method Code | Multiply of Gross Weight<br>to Kg | Flytjandi Company Code | Flytjandi Location |
| $\rightarrow$              |                               | 0                                 |                     | Receiver                  |                                    |                                  |                                  | 0                                 |                        |                    |
|                            |                               |                                   | <b>-</b> 1 ·        | · -                       |                                    |                                  |                                  |                                   |                        |                    |

Electronic Transport Document Setup

On this page you can define some basic setups like:

- *Enable*: enable solution
- *Location*: default is empty
- Delivery No. Series: No. series used for the creation of Shipment Labels
- Default Shipment Payer: defines who will pay for the shipment.

-----

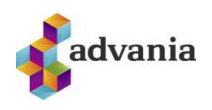

• *Multiply of Gross Weight to Kg:* transport companies usually use kilograms for gross weight, if your company uses a different unit, you need to define *Multiply of Gross Weight to Kg* to align with the transport company.

Start by enabling the solution, and then go to *Home* and click the action *Shipment Method*.

| Search ( Analyze + Ne           | w  Edit List  Delete Home More options |  |
|---------------------------------|----------------------------------------|--|
| 🐕 Shipment Agent Serv. Handlers | 🗟 Shipment Method                      |  |

Electronic Transport Document Setup

#### On the Shipment Methods page select Transport Payer for each method

| Shipme        | nt Methods |             |     |                                    | √ Saved      | Д    | ď | 2 |
|---------------|------------|-------------|-----|------------------------------------|--------------|------|---|---|
| ,∕⊂ Se        | arch + New | 🐼 Edit List | 🗎 D | elete Shipment Method More options |              | ß    | 7 | = |
|               |            |             |     |                                    |              |      |   | _ |
|               | Code 1     |             |     | Description                        | Transport Pa | ayer |   |   |
|               | AFHENDING  |             |     | AFHENDING                          | Prepaid      |      |   |   |
|               | CFR        |             |     | Kostn. og flutn.gj.                | Sender       |      |   |   |
|               | CIF        |             |     | Kostn., trygg. og flutn.           | Receiver     |      |   |   |
|               | CIP        |             |     | Flutn. og trygging greidd          | Sender       |      |   |   |
|               | CPT        |             |     | Flutn. greiddur                    | Receiver     |      |   |   |
|               | DAF        |             |     | Afhent á landamærum                | Receiver     |      |   |   |
|               | DDP        |             |     | Afh, flutn.gj. gr.                 | Receiver     |      |   |   |
|               | DDU        |             |     | Afhent, flutngj. ógr.              | Sender       |      |   |   |
|               | DEQ        |             |     | Afhent frá bryggju                 | Receiver     |      |   |   |
|               | DES        |             |     | Afhent frá borði                   | Receiver     |      |   |   |
|               | EXW        |             |     | Úr birgðageymslu                   | Receiver     |      |   |   |
|               | FAS        |             |     | Frítt að skipi                     | Sender       |      |   |   |
|               | FCA        |             |     | Frír flutn.                        | Receiver     |      |   |   |
|               | FOB        |             |     | Frítt um borð                      | Receiver     |      |   |   |
| $\rightarrow$ | SÆKJA      |             | :   | Sótt                               | Sender       |      |   |   |
|               |            |             |     |                                    |              |      |   |   |

#### Shipment Methods

Then go back to the *Electronic Transport Document Setup* page, click *Home* and *Shipment Agent Serv. Handlers.* 

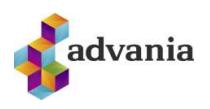

Electronic Transport Documents Setup Analyze 🕂 New 🔯 Edit List 📓 Delete Home More options 🔥 Shipment Agent Serv. Handlers 🗎 Shipment Method Electronic Transport Document Setup

You can access the setup page for each transport company and add Shipping Agent to it on this page.

| Ship          | ment Age | nt Serv. H | andlers | i.          |             |          |      |              | √ Saved                 |   |   |       | 2   |
|---------------|----------|------------|---------|-------------|-------------|----------|------|--------------|-------------------------|---|---|-------|-----|
| Q             | Search   | •          | Analyze | + New       | 😥 Edit List | 📋 Delete | Home | More options |                         | B | 7 |       | 0   |
| *             | Setup    | 📑 Add      | Shippir | ng Agent    |             |          |      | 2            | -                       |   |   |       | ⊣⊐  |
| $\rightarrow$ | FLYTJAN  | IDI        | :       | Ship with F | lytjandi    |          |      | -            | 10051537                |   | 1 | 00515 | 536 |
|               | SAMSKI   | Ρ          |         | Ship with S | Samskip     |          |      |              | 1 <mark>0051</mark> 543 |   | 1 | 00515 | 540 |

Shipment Agent Serv. Handlers

In this example we start with Flytjandi by selecting it in the lines, then going to Home and running the Setup action.

In Transport Document Flytjandi Setup page we need to add information to the listed fields: URL for services (from which Shipment Label will be created).

Username and password to Flytjandi web service.

Current Flytjandi users should leave the New API off, but the new users should enable it so that they are able to insert the API key.

| Transport [                                                                           | Document Flv                                                          | tiandi Setur                                                            | )                |  |
|---------------------------------------------------------------------------------------|-----------------------------------------------------------------------|-------------------------------------------------------------------------|------------------|--|
|                                                                                       |                                                                       | 5                                                                       |                  |  |
| Actions ∨ Automate ∨                                                                  |                                                                       |                                                                         |                  |  |
| Instuction                                                                            |                                                                       |                                                                         |                  |  |
| Setup for Flytjandi                                                                   |                                                                       |                                                                         |                  |  |
|                                                                                       |                                                                       |                                                                         |                  |  |
|                                                                                       |                                                                       |                                                                         |                  |  |
| General                                                                               |                                                                       |                                                                         |                  |  |
| General                                                                               |                                                                       |                                                                         |                  |  |
| General Service URL                                                                   | https://appgw.eimskip.net/gatewa                                      | Label Format                                                            | PDF              |  |
| General Service URL                                                                   | https://appgw.eimskip.net/gatewa<br>https://appgw-test.eimskip.net/ga | Label Format                                                            | PDF              |  |
| General Service URL · · · · · · 1 Test Service URL · · · · · 1 Username · · · · · · [ | https://appgw.eimskip.net/gatewa<br>https://appgw-test.eimskip.net/ga | Label Format ······<br>Live Service ······<br>Default payer ······      | PDF<br>ADDRESSEE |  |
| General Service URL                                                                   | https://appgw.eimskip.net/gatewa<br>https://appgw-test.eimskip.net/ga | Label Format<br>Live Service<br>Default payer<br>Default Label Descript | PDF<br>ADDRESSEE |  |

Transport Document Flytjandi Setup

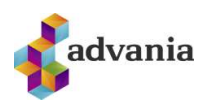

Before starting to use Flytjandi, run the Get Customer Info action. This action will download information about customers and locations from their system. After that, map downloaded information in Flytjandi Company Code and Flytjandi Location fields from Electronic Transport Documents Setup General page.

| Т                                                | ran            | sport                            | Docu                                | ument                               | Flytjand                                            | di Set                       | up                    |         |       |      |
|--------------------------------------------------|----------------|----------------------------------|-------------------------------------|-------------------------------------|-----------------------------------------------------|------------------------------|-----------------------|---------|-------|------|
| Ac                                               | tions 🗸        | Automate<br>stomer Info          | ~                                   |                                     |                                                     |                              |                       |         |       |      |
| -                                                |                |                                  | Get                                 | : Customer Inf                      | o action                                            |                              |                       |         |       |      |
| Electronic Transport                             | Docume         | ents Setup                       |                                     |                                     |                                                     |                              | ✓ Saved               |         | Ц     | 2    |
| ♥ Search ●                                       | ) Analy:       | ze + New                         | 🐯 Edit List                         | 📋 Delete 🛛 Ho                       | me More op                                          | tions                        |                       | B       | 7     |      |
| General<br>Enable                                |                |                                  |                                     |                                     |                                                     |                              |                       |         |       |      |
| Instruction<br>Custom Setup. Spec<br>Method Code | ify Shipn      | nent Method                      | Code for Recei                      | vers Shipment Co                    | vde, Senders Shipr                                  | nent Method                  | Code and Pre          | epaid S | Shipn | ient |
| Location 1                                       | Re<br>Sh<br>Me | ceivers<br>iptment<br>ethod Code | Prepaid<br>Shiptment<br>Method Code | Senders<br>Shiptment<br>Method Code | M <mark>ul</mark> tiply of<br>Gross Weight to<br>Kg | Flytjandi<br>Company<br>Code | Flytjandi<br>Location |         |       |      |
| $\rightarrow$                                    | # ()           |                                  |                                     |                                     | 0                                                   |                              |                       |         |       |      |

Electronic Transport Documents Setup

Go back to the Shipment Agent Serv. Handlers page, select Samskip in the lines and go to its setup page.

In the page Samskip Setup assign the value to the field SSCC No. Series (the series must be 9 digits). Define the value for SSCC Company Code and add the value to XML fields that you get from Samskip. Enable the field Sender info from Location if you want the get Sender info from location code (if location code is not available default sender information is used).

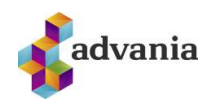

# Samskip Setup

| more upiter                                     |                                                             |                                                        |                                 |       |
|-------------------------------------------------|-------------------------------------------------------------|--------------------------------------------------------|---------------------------------|-------|
| Instruction                                     |                                                             |                                                        |                                 |       |
| Specify FTP Url. User and                       | Password from Samskip. SSCC No.Series                       | and Company Code added fr                              | rom Samskip. Add Delivery No. S | eries |
|                                                 |                                                             |                                                        |                                 |       |
|                                                 |                                                             |                                                        |                                 |       |
| General                                         |                                                             |                                                        |                                 |       |
| General<br>SSCC No. Series                      | sscc v                                                      | XML Password                                           |                                 | 0     |
| General<br>SSCC No. Series<br>SSCC Company Code | SSCC ~                                                      | XML Password<br>Default payer                          | Receiver                        | ~     |
| General<br>SSCC No. Series<br>SSCC Company Code | SSCC ~<br>0015699121<br>http://webservicestest.samskip.is:5 | XML Password<br>Default payer<br>Default Storage Condi | Receiver<br>Dry                 |       |

Samskip Setup

After you have added the needed values to *Samskip Setup* page, go back to the *Shipment Agent Serv. Handler* page.

Select the SAMSKIP line and click on Add Shipping Agent.

| Ship          | ment Age | ent Serv. Ha | ndlers | e:          |             |          |      |              | √ Save   | d |   | ď     | 2                  |
|---------------|----------|--------------|--------|-------------|-------------|----------|------|--------------|----------|---|---|-------|--------------------|
| Q             | Search   | An           | nalyze | + New       | 🐯 Edit List | 🗎 Delete | Home | More options |          | È | V |       | 0                  |
| *             | Setup    | 📳 Add S      | hippir | ng Agent    |             |          |      |              | 23       |   |   |       | -(⊐                |
|               | FLYTJAN  | NDI          |        | Ship with F | -lytjandi   |          |      | -            | 10051537 |   | 1 | 00515 | 536                |
| $\rightarrow$ | SAMSKI   | IP           | :      | Ship with S | Samskip     |          |      | 122          | 10051543 |   | 1 | 00515 | 5 <mark>4</mark> 0 |

Shipment Agent Serv. Handlers

In the page, Shipping Agent create a new Shipping Agent named SAMSKIP.

Shipping Agents |  $P \sim + New$  B Edit List ...

ΖX

|               | Code 1     |   | Name                        | Package Tracking URL                   | Shopify Tracking<br>Company |
|---------------|------------|---|-----------------------------|----------------------------------------|-----------------------------|
|               | DHL        |   | DHL Systems, Inc.           | www.dhl.com/en/express/tracking.html?A |                             |
|               | EIG VSTJ.  |   | Eigin vörust                |                                        |                             |
|               | FEDEX      |   | Federal Express Corporation | www.fedex.com/apps/fedextrack/?action  |                             |
|               | LANDFLUTNI |   | LANDFLUTNI                  |                                        |                             |
| $\rightarrow$ | SAMSKIP    | ÷ | SAMSKIP                     |                                        |                             |

Shipment Agents

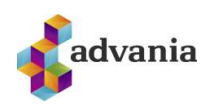

If you want to add SAMSKIP Shipping Agent to selected customers, you can do so by going to their customer card and adding SAMSKIP to the fields Agent and Agent Service.

### **2.** INSTRUCTIONS

Shipment Label can be sent from the listed pages:

- Sales Order
- Transfer Order
- Warehouse Shipment
- Posted Warehouse Shipment
- Posted Transfer Shipment
- Posted Sales Shipment
- 1.

An action button named *Send Shipment Paper* can be found on each page. For example, in the *Sales Order* page:

| Sales Order                       | <b>a</b> 1 2             |                                           |                  | + 🖻                   |
|-----------------------------------|--------------------------|-------------------------------------------|------------------|-----------------------|
| 101003 · School of Fin            | e Art                    |                                           |                  |                       |
| Home Prepare Print/Send Request / | Approval Order Actions   | $\sim$ Related $\sim$ Automate $\sim$ Few | ver options      |                       |
| 🛗 Post 🗸 🖓 Release 🗸 🏠 C          | reate Warehouse Shipment | Create Inventory Put-away/Pick            | Archive Document | 🕮 Send Shipment Paper |
|                                   | Sa                       | les Order                                 |                  |                       |

After you have run the action *Send Shipment Paper* you will get a new page *ETD-Samskip* (the shipment paper).

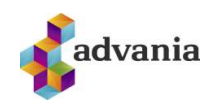

| Home More option                                                                                                    | 5                                  |                                                                                                    |               |
|----------------------------------------------------------------------------------------------------|------------------------------------|----------------------------------------------------------------------------------------------------|---------------|
| 💀 Send to delivery                                                                                                    |                                    |                                                                                                    |               |
| Delivery No.                                                                                                    | TS00001                            | Ship-to Post Code •••••                                                                                            | US-FL 37125 ~ |
| Ship-to Code · · · · · ·                                                                                                    |                                    | Ship-to County                                                                                                    | FL            |
| Ship-to Name                                                                                                    | School of Fine Art                 | Ship-to Country/Regi                                                                                               | US v          |
| Ship-to Name 2                                                                                                    |                                    | Ship-to Contact                                                                                                    | Meagan Bond   |
| Ship-to Address                                                                                                    | Tindaseli 10                       | Ship-to Phone No.                                                                                                  |               |
| Ship-to Address 2                                                                                                    |                                    | Shipping UOM                                                                                                    | Pack          |
| Ship-to City                                                                                                    | Miami 🗸                            | Number of Pcs                                                                                                    |               |
| 2 80                                                                                                    |                                    |                                                                                                    |               |
| Samskip                                                                                                    |                                    |                                                                                                    |               |
| Samskip<br>Label Count                                                                                                    | 1                                  | Gross Weight                                                                                                    |               |
| Samskip<br>Label Count                                                                                                    | 1                                  | Gross Weight                                                                                                    | Receiver >>   |
| Samskip<br>Label Count<br>No. of Stickers Normal<br>No. of Stickers Frozen                                                                                       | 1                                  | Gross Weight<br>Shipment Payer<br>Comment                                                                          | Receiver >>   |
| Samskip<br>Label Count<br>No. of Stickers Normal<br>No. of Stickers Frozen                                                                                       | 1<br>1<br>0                        | Gross Weight<br>Shipment Payer<br>Comment<br>Not Frozen                                                            | Receiver >>   |
| Samskip<br>Label Count<br>No. of Stickers Normal<br>No. of Stickers Frozen<br>No. of Stickers Cooling                                                            | 1<br>1<br>0<br>0                   | Gross Weight<br>Shipment Payer<br>Comment<br>Not Frozen                                                            | Receiver >>   |
| Samskip<br>Label Count<br>No. of Stickers Normal<br>No. of Stickers Frozen<br>No. of Stickers Cooling<br>Description                                             | 1<br>1<br>0<br>                    | Gross Weight<br>Shipment Payer<br>Comment<br>Not Frozen<br>Fragile<br>Express                                      | Receiver v    |
| Samskip<br>Label Count<br>No. of Stickers Normal<br>No. of Stickers Frozen<br>No. of Stickers Cooling<br>Description                                             | 1<br>1<br>0                        | Gross Weight<br>Shipment Payer<br>Comment<br>Not Frozen<br>Fragile<br>Express                                      | Receiver v    |
| Samskip<br>Label Count<br>No. of Stickers Normal<br>No. of Stickers Frozen<br>No. of Stickers Cooling<br>Description<br>Ball-to Customer                         | 1<br>1<br>0<br>0                   | Gross Weight<br>Shipment Payer<br>Comment<br>Not Frozen<br>Fragile<br>Express                                      | Receiver v    |
| Samskip<br>Label Count<br>No. of Stickers Normal<br>No. of Stickers Frozen<br>No. of Stickers Cooling<br>Description<br>Bill-to Customer<br>Bill-to Customer No. | 1<br>1<br>0<br>0<br>30000 ~        | Gross Weight<br>Shipment Payer<br>Comment<br>Not Frozen<br>Fragile<br>Express<br>Bill-to Address 2                 | Receiver v    |
| Samskip Label Count No. of Stickers Normal No. of Stickers Frozen No. of Stickers Cooling Description Bill-to Customer Bill-to Customer No. Bill-to Name         | 1 1 0 1 30000   School of Fine Art | Gross Weight<br>Shipment Payer<br>Comment<br>Not Frozen<br>Fragile<br>Express<br>Bill-to Address 2<br>Bill-to City | Receiver v    |

Added Documents >

ETD – Samskip

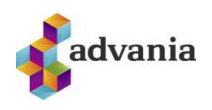

When the shipment label is ready to be sent/printed, run the action *Send to delivery* and the information will be sent to SAMSKIP in an XML document and you will get a message window if the delivery was successful.

| 💀 Send to delivery              |                 |                        |         |
|---------------------------------|-----------------|------------------------|---------|
| elivery No. · · · · · · TS00001 | Ship-to Pos     | t Code · · · · US-FL 3 | 37125 ~ |
|                                 | ETD – Samskip   |                        |         |
| XML doc.                        | sent to Samskip |                        |         |

When you close the message window you will get the Report option to print the Samskip labels for your parcels.

| ETD Sticker                  | 2 ×                          |  |
|------------------------------|------------------------------|--|
| Printer                      | (Handled by the browser)     |  |
| Report Layout                | ./source/report/Sticker.rdlc |  |
| Filter: Transport document H | leader                       |  |
| × Delivery No.               | 00000031                     |  |
| + Filter                     |                              |  |
| Advanced >                   |                              |  |
|                              |                              |  |
| Send to                      | Print Preview & Close Cancel |  |

#### "EDT Sticker report"

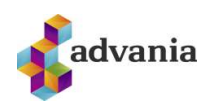

| CRONUS IS      | Phone No. Stock: +354 9 | Vínland 1 - 999 Vesturvík<br>Phone No. Stock: +354 999 9999 - Fax: +354 999 9998 |  |
|----------------|-------------------------|----------------------------------------------------------------------------------|--|
| O. No.: 1010   |                         | 05.01.22                                                                         |  |
| Alpine Ski Hou | Ise                     |                                                                                  |  |
| Walter-Gropiu  | s-Strasse 5             |                                                                                  |  |
| DE-80807       | München                 |                                                                                  |  |
| Carrier        | Your Reference          |                                                                                  |  |
| SAMSKIP        | ref no 1234             |                                                                                  |  |
| Package 1/1    |                         |                                                                                  |  |